## Care at Home

### For Patients and Proxies Detailed Guide: How To Check- In

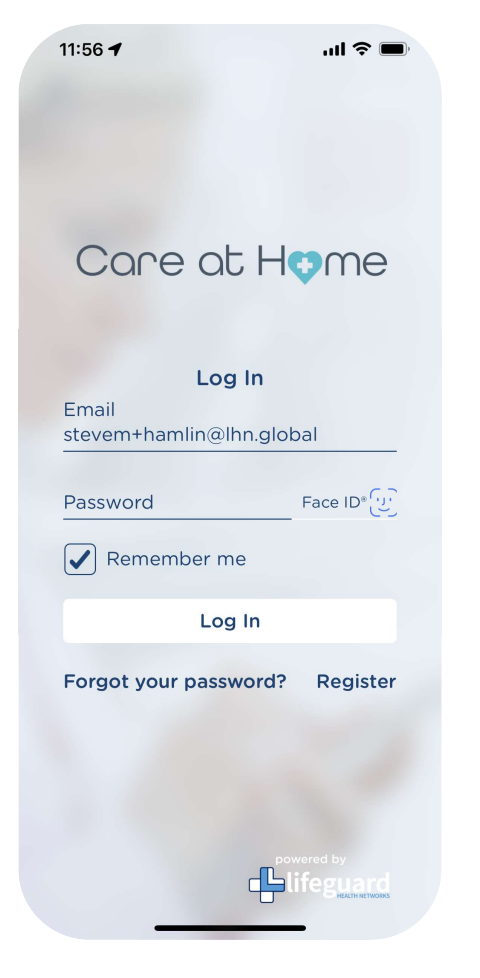

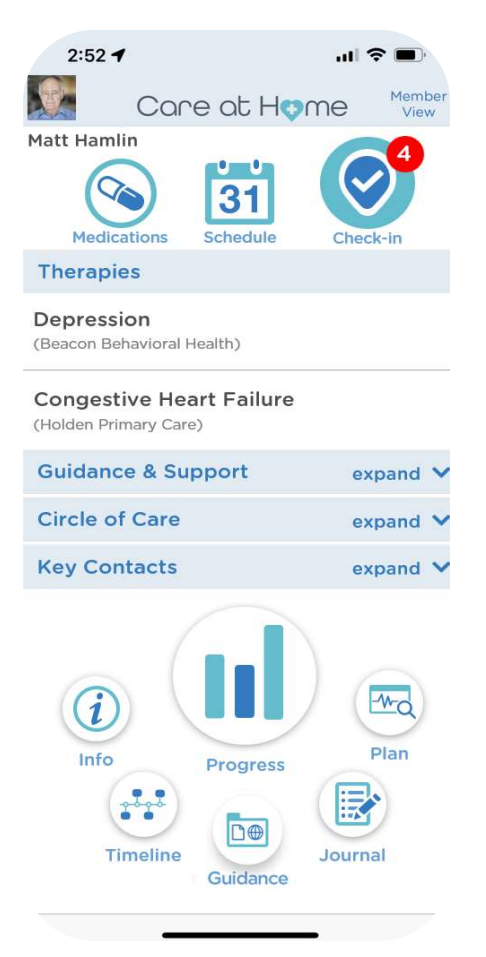

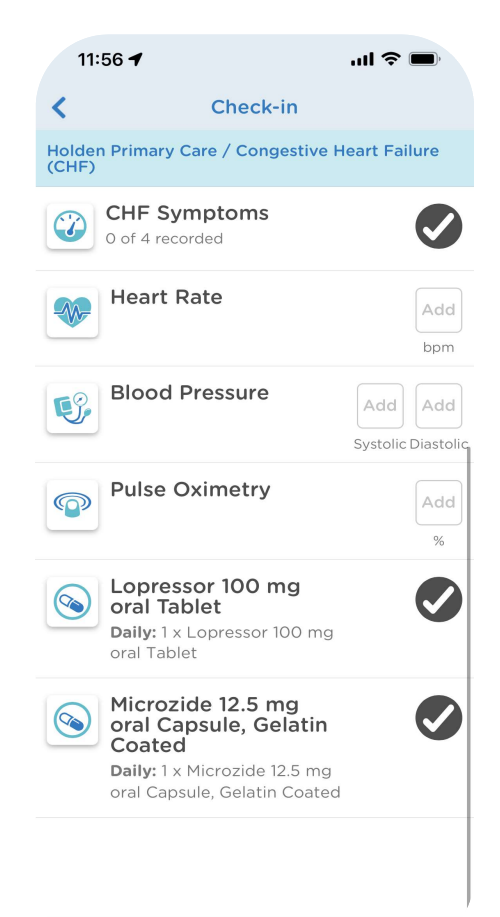

**Step 1:** Open Care At Home and log in **Step 2:** Click on Check-in to view actions **Step 3:** From the list of actions to complete, select one to begin.

# Care at Home

### For Patients and Proxies Detailed Guide: How To Check- In

| <                                                                      | Daily Symptom Screening | Save |  |  |  |
|------------------------------------------------------------------------|-------------------------|------|--|--|--|
| Have you experienced any of these symptoms?<br>(select each to record) |                         |      |  |  |  |
| DIFFICU                                                                | LTY SWALLOWING          | ~    |  |  |  |
| MOUTH/                                                                 | THROAT SORES            | ~    |  |  |  |
| RADIATI                                                                | ON SKIN REACTION        | ~    |  |  |  |
| GENERA                                                                 | L PAIN                  | ~    |  |  |  |
| NAUSEA                                                                 |                         | ~    |  |  |  |
| ANXIOU                                                                 | S                       | ~    |  |  |  |
| FATIGUE                                                                |                         | ~    |  |  |  |
| NUMBNE                                                                 | ESS & TINGLING          | ~    |  |  |  |
| RINGING                                                                | IN EARS                 | ~    |  |  |  |
| CHILLS                                                                 |                         | ~    |  |  |  |
| DRY MOU                                                                | ЛТН                     | ~    |  |  |  |
|                                                                        |                         |      |  |  |  |

Step 4 (Selected Daily Symptoms): Choose applicable symptoms from the presented list

| <                          | Daily Symptom Screening                |                                        |              | Save        |
|----------------------------|----------------------------------------|----------------------------------------|--------------|-------------|
| Have yo                    | u experien<br>(sel                     | iced any of<br>lect each to rec        | these syr    | nptoms?     |
| DIFFICU                    | ~                                      |                                        |              |             |
| MOUTH                      | /THROAT                                | SORES                                  |              | ^           |
| In the last 2<br>THROAT SC | 4 hours, what<br>ORES at their \       | was the SEVER<br>WORST?                | RITY of your | MOUTH OR    |
| None                       | Mild                                   | Moderate                               | Severe       | Very severe |
| RADIAT                     | ION SKIN I                             | REACTION                               |              | ^           |
| In the last 2<br>FROM RAD  | 4 hours, what<br>IATION at the<br>Mild | was the SEVER<br>ir WORST?<br>Moderate | RITY of your | SKIN BURNS  |
| GENER                      | AL PAIN                                |                                        |              | ~           |
| NAUSE                      | 4                                      |                                        |              | ~           |
| ANXIOU                     | JS                                     |                                        |              | ~           |
| FATIGU                     | E                                      |                                        |              | ~           |
| NUMBN                      | ~                                      |                                        |              |             |
| RINGIN                     | G IN EARS                              |                                        |              | ~           |

**Step 5:** Answer the questions as they appear, and click save to complete.

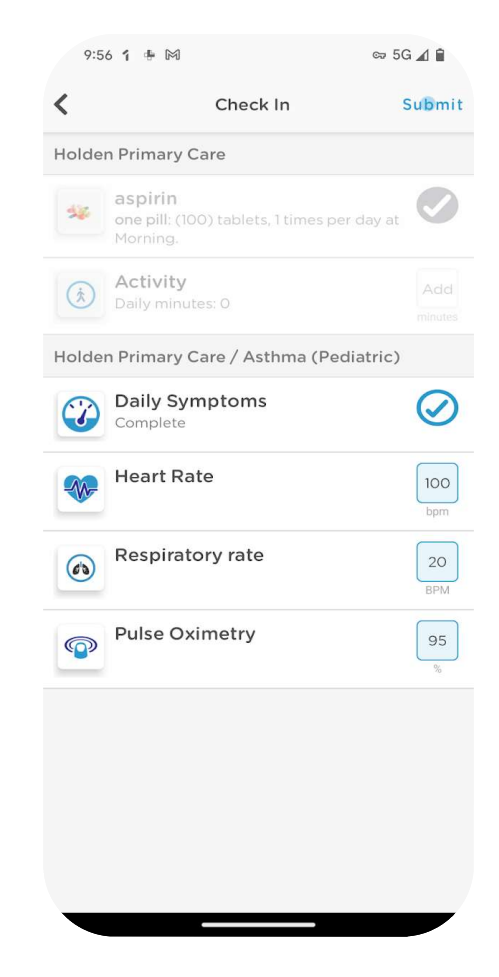

**Step 6:** Complete all remaining actions and click Submit

## Care at Home

### For Patients and Proxies Detailed Guide: How To Check- In

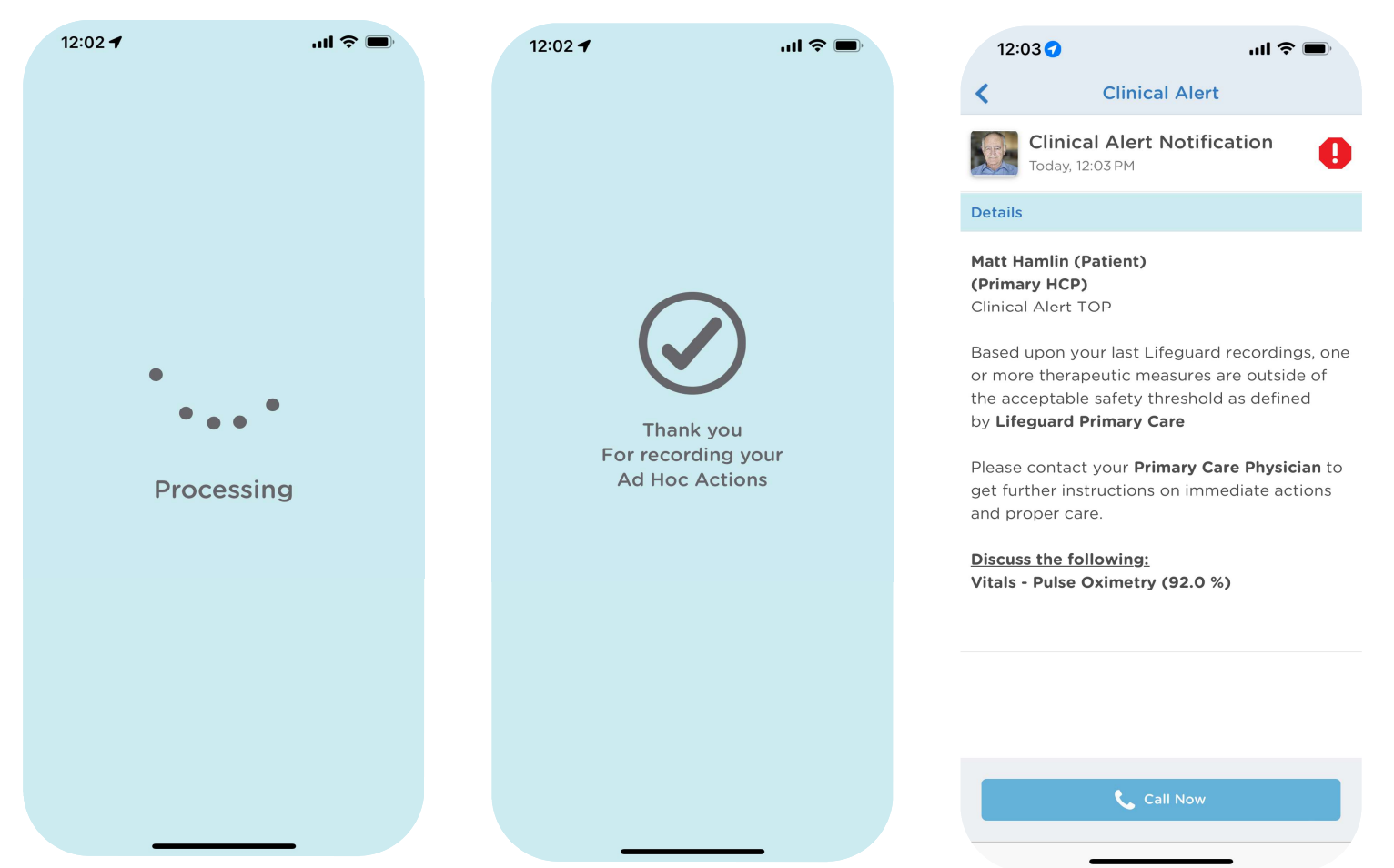

Step 7

Care At Home will process all the information

#### Step 8a

Thank you for recording your Ad Hoc Actions

### Step 8b:

If you generate a clinical alert, click Call NOW to be connected to your healthcare team